## Spex.sbp – CAPI Trace einschalten / maximale Bitrate festlegen

## **!Wichtig!**

Stoppen des SPEXBOX-Dialogmanager (Dialoge - Stoppen dann Server -Stoppen) und schließen des Dialogmanager-Fensters.

Nun kann die Datei spex.sbp im Hauptverzeichnis der SPEXBOX mit einem Editor geöffnet werden

Interessant ist eigentlich nur der Abschnitt [audio\_capi.sba]

| [audio_capi.sba]<br>debug=                                                                          | Kommentar [PF1]: Hier zum CAP                                                                                          |
|----------------------------------------------------------------------------------------------------|----------------------------------------------------------------------------------------------------|
| knocking=<br>allow_dup_ring=1                                                                       | <br>Trace einschalten eine "1" eintragen,<br>also<br>debug=1                                                           |
| <pre>tmplog_days=3 fax_max_bitrate= ect_type= target_prefix= needs_prefix_len= ignore_prefix=</pre> | <br>CAPI Trace befindet sich im<br>Unterverzeichnis "audio" des SPEXBC<br>Verzeichnisses                               |
|                                                                                                    | Kommentar [PF2]: Hier kann<br>eingestellt werden, dass die<br>Übertragungsrate des Faxes künstlich<br>gedrosselt wird. |

Jetzt SPEXBOX wieder starten.

Mögliche Werte: 2400, 9600, 14400 oder eine andere Bitrate Also bspw.: fax\_max\_bitrate=9600